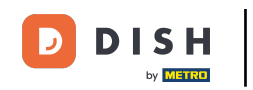

Bienvenido a la aplicación DISH POS. En este tutorial, veremos como se actualiza DISH POS. Cuando haya una actualización disponible para la app, aparecerá una ventana emergente. Para hacerlo, pulsa en Aceptar.

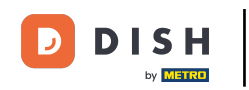

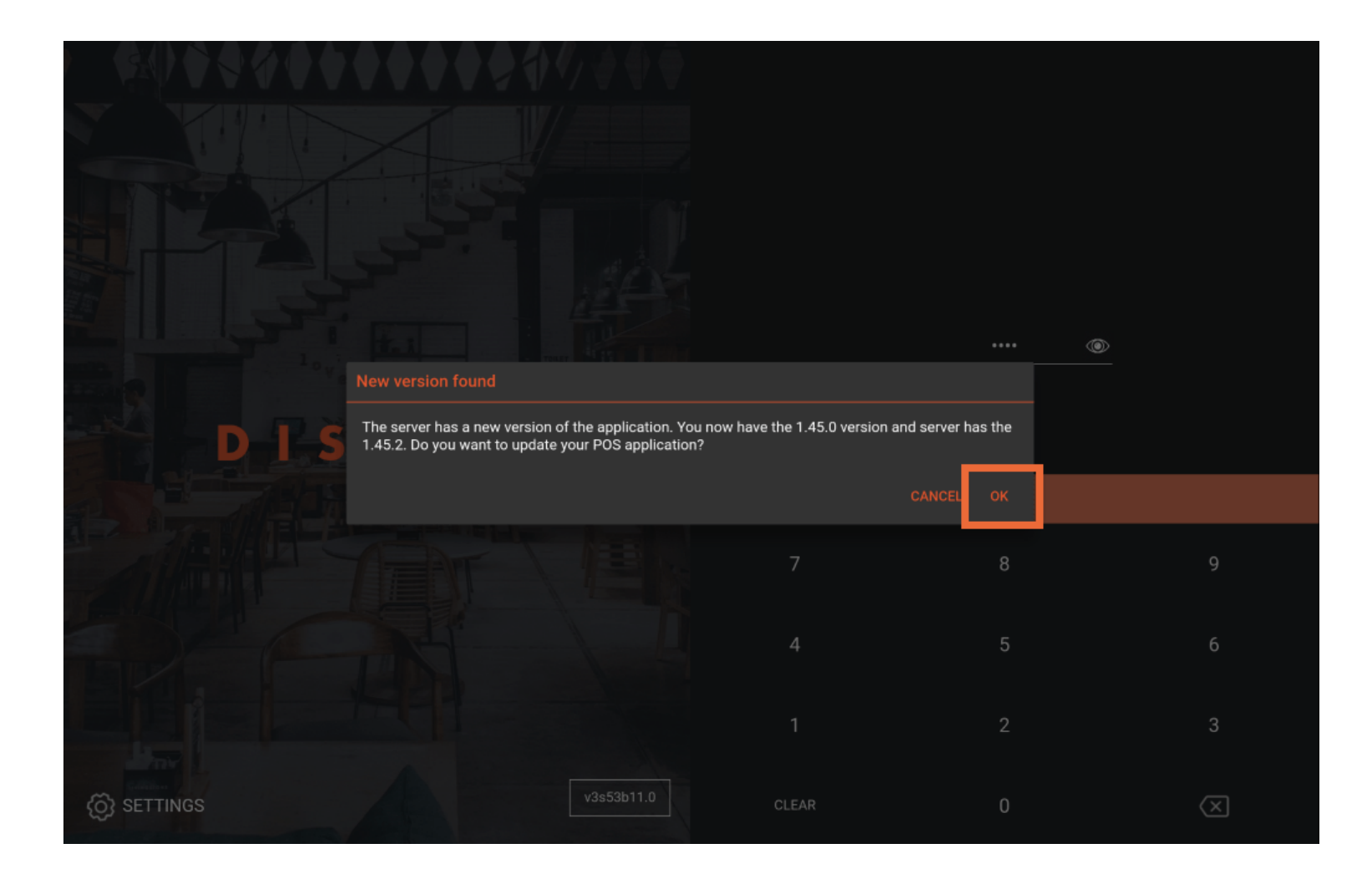

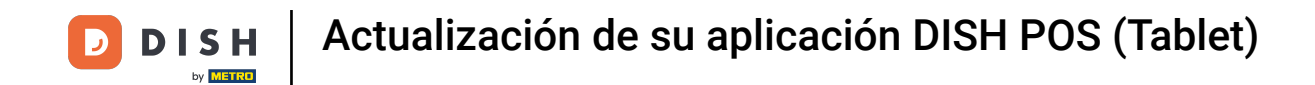

También puede que recibas un mensaje con la información que tienes que actualizar antes de continuar. En este caso, pulsa Aceptar para iniciar la actualización.

| ∕∰₽₽₽₽₽₽                                                                                                    | <b>●●●●</b> ● <b>∜</b> ∮∮∮●● |       |    |                         |
|----------------------------------------------------------------------------------------------------|------------------------------|-------|----|-------------------------|
|                                                                                                    |                              |       |    |                         |
|                                                                                                    |                              |       |    |                         |
|                                                                                                    |                              |       |    |                         |
| A new update is available! DISH POS requires permission to install the new version on this device, please allow this when asked during installation. |                              |       |    |                         |
|                                                                                                    |                              |       | ок |                         |
|                                                                                                    |                              |       | 8  | 9                       |
|                                                                                                    |                              |       | 5  | 6                       |
|                                                                                                    |                              |       |    | 3                       |
|                                                                                                    |                              | CLEAR | 0  | $\left( \times \right)$ |

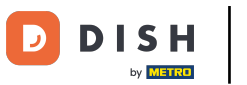

## **Entonces verás una pantalla de carga**.

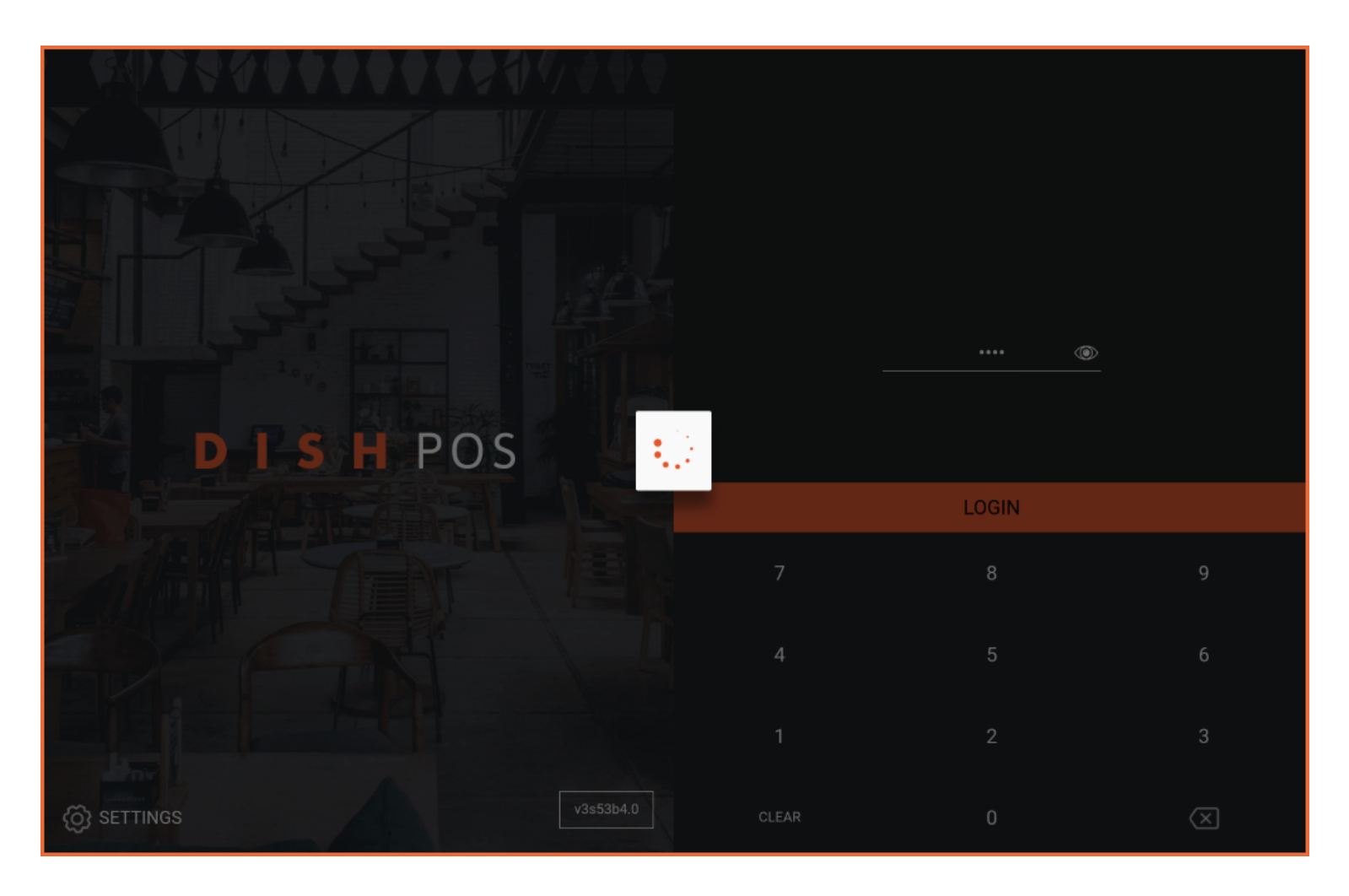

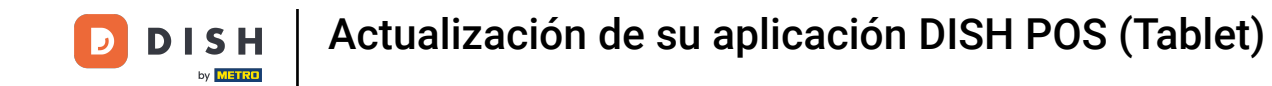

Después, aparecerá una ventana preguntándote si quieres instalar la nueva actualización. Hazlo pulsando sobre INSTALAR.

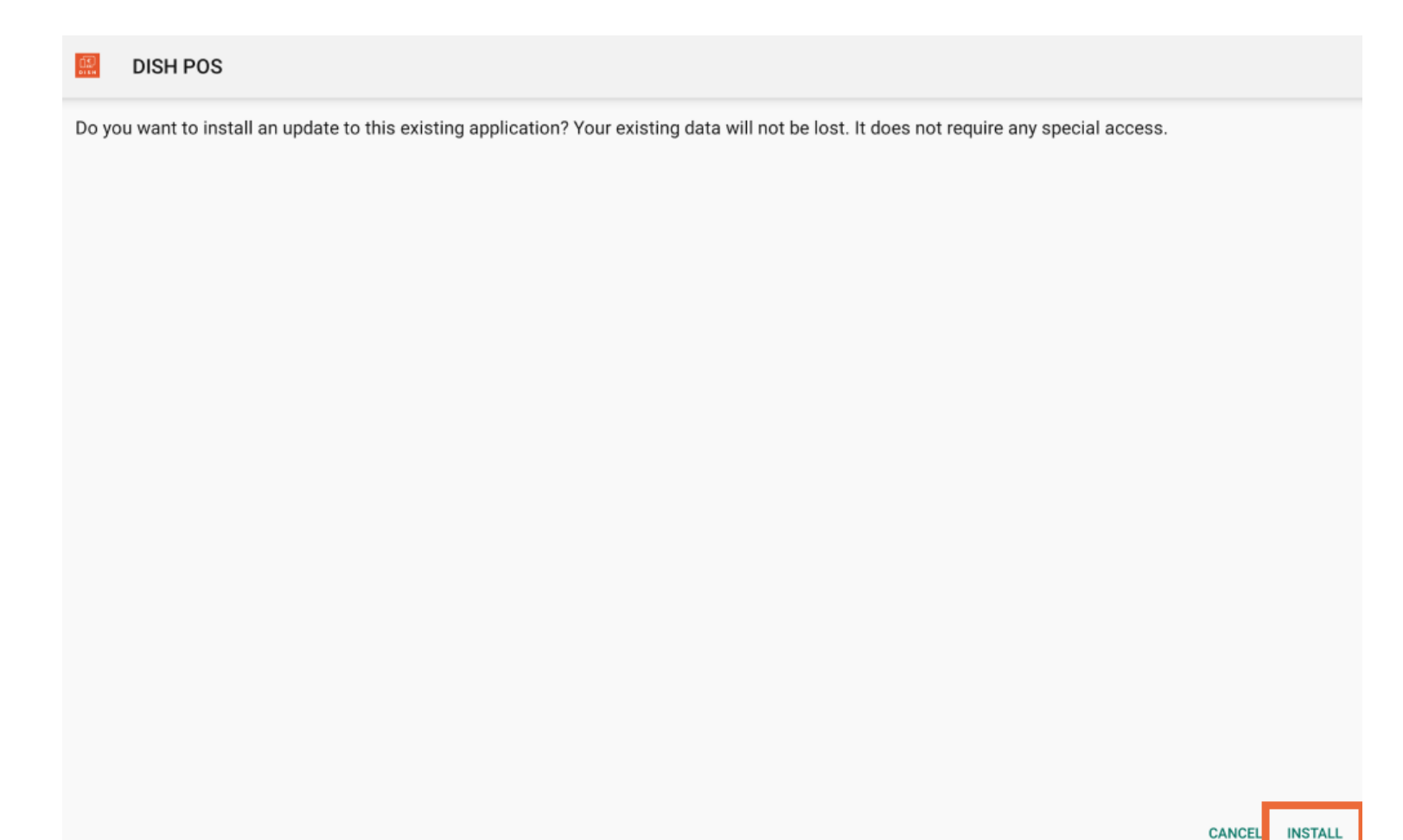

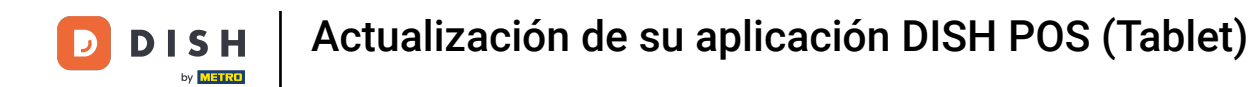

Una vez instalada la nueva versión de la aplicación, pulsa en ABRIR para volver a iniciar la aplicación.

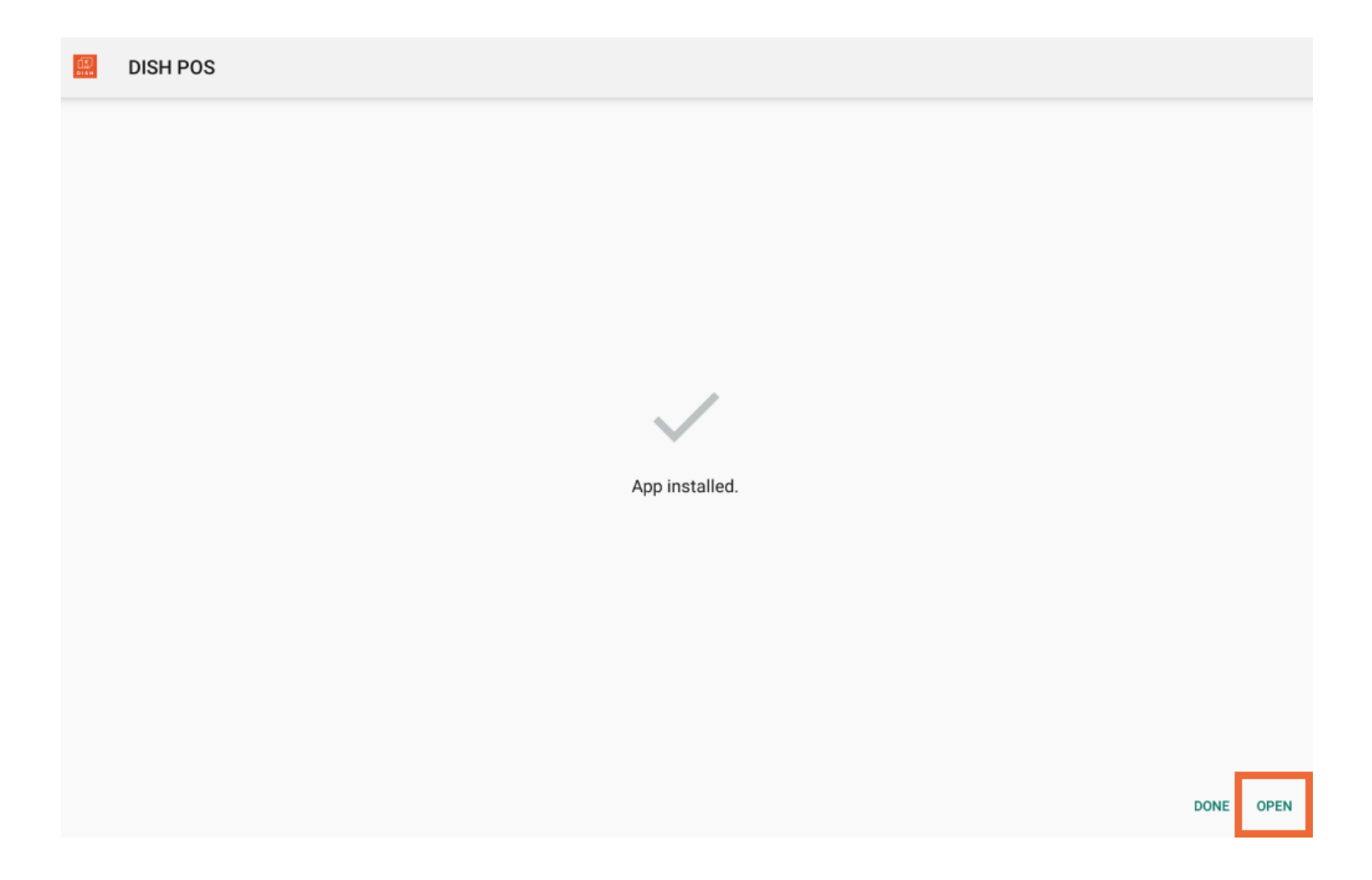

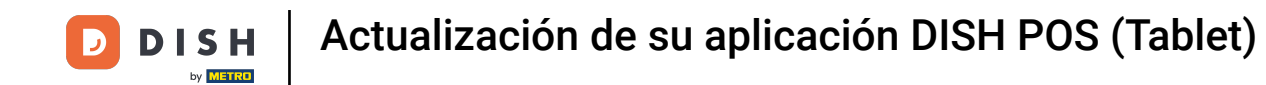

Ya está. Has completado el tutorial y ya sabes cómo se actualiza la aplicación.

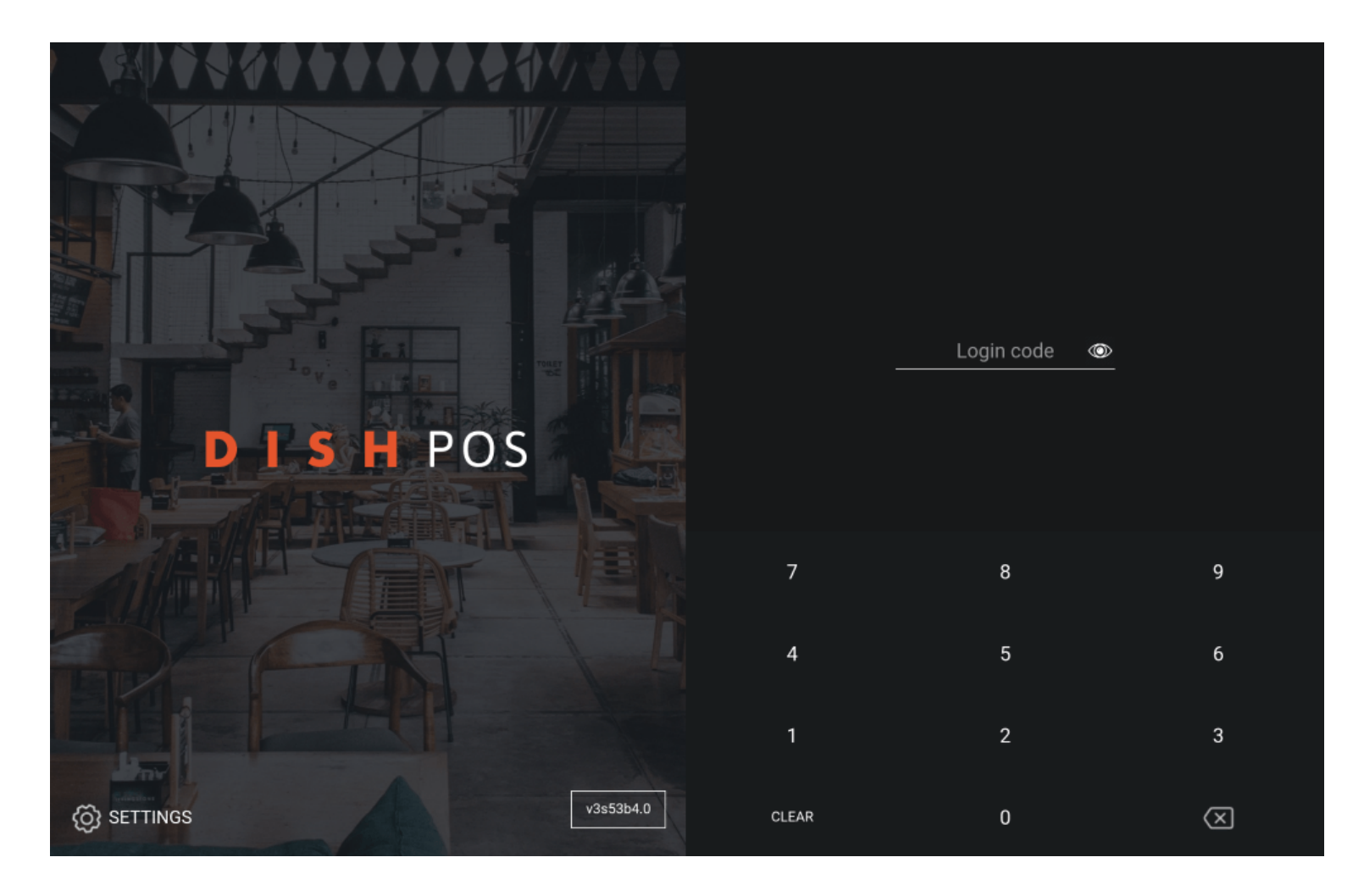

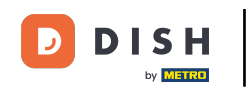

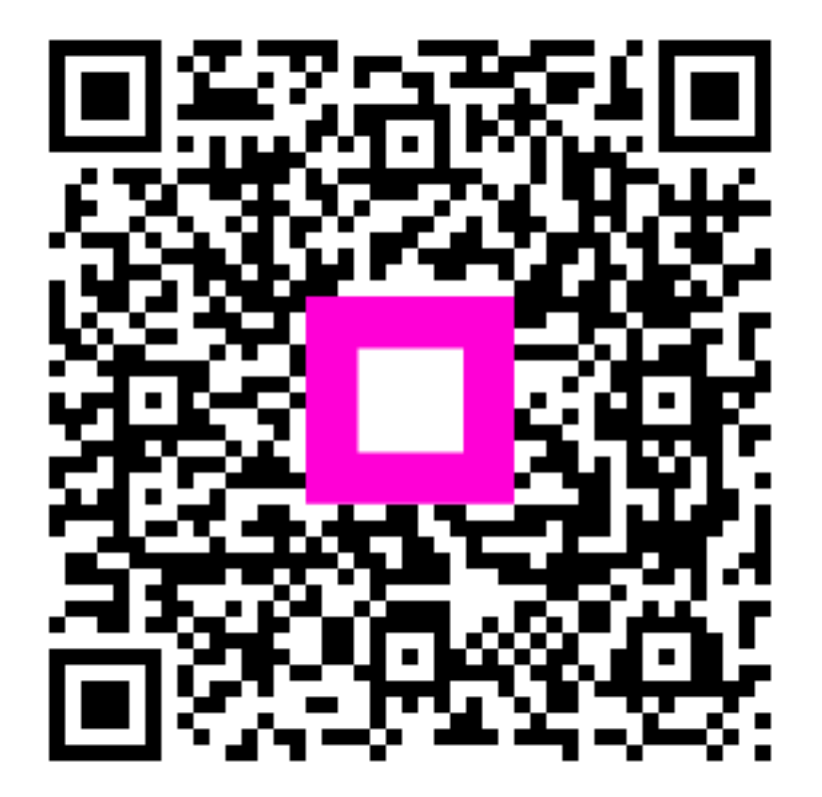

Scan to go to the interactive player